# SP 320sn/SP 320sfn/SP 325snw/SP 325sfnw

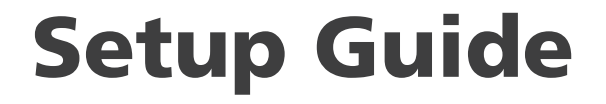

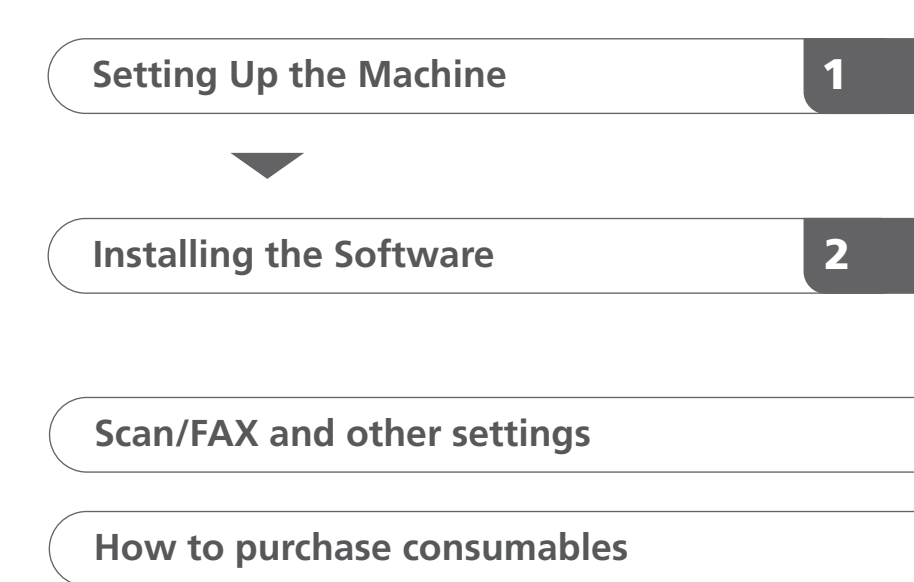

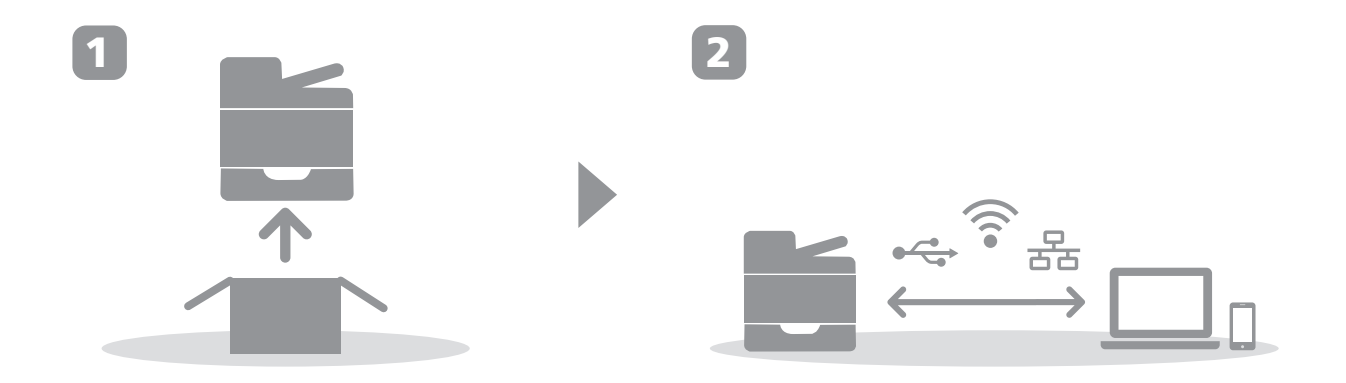

# 1. Setting Up the Machine

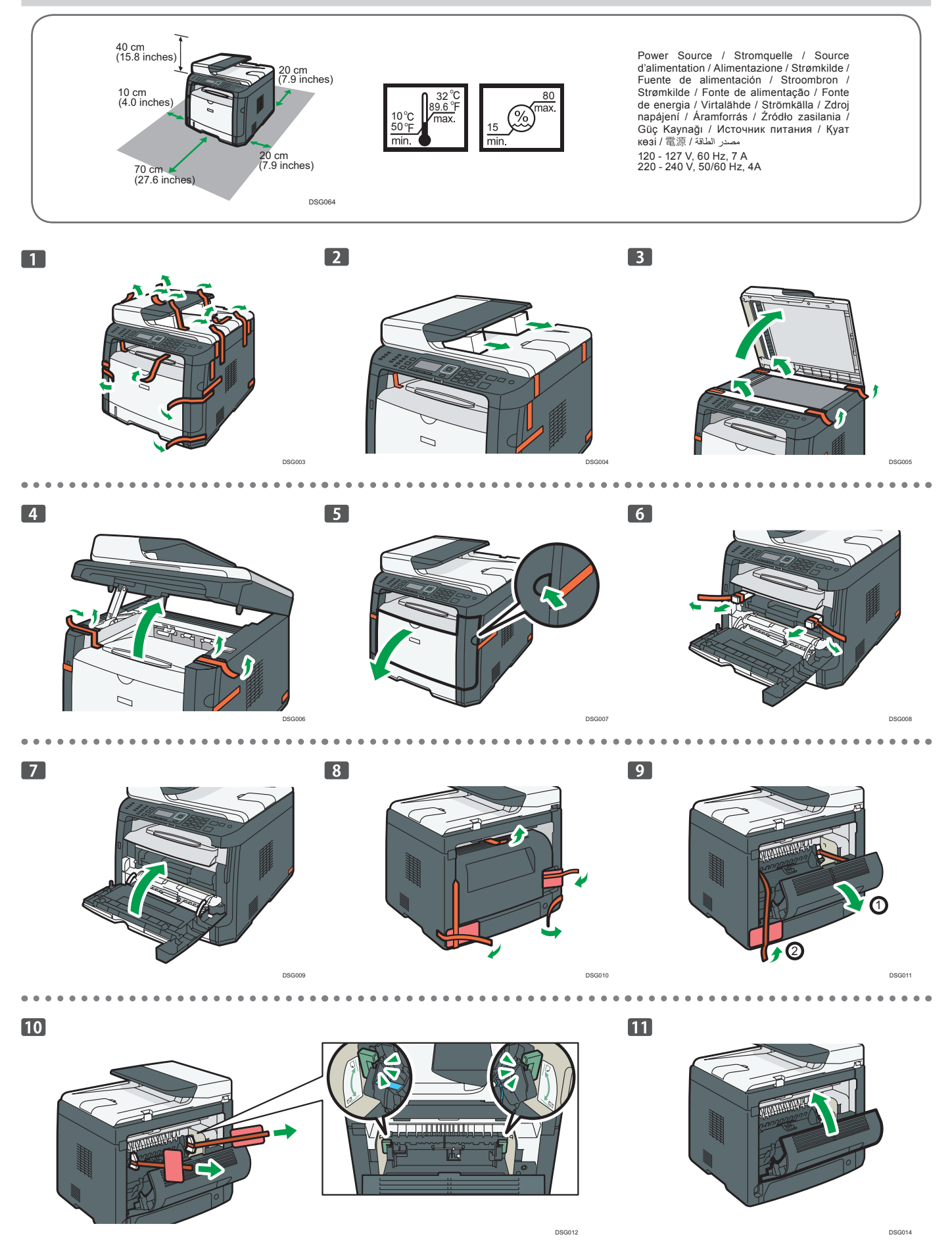

.

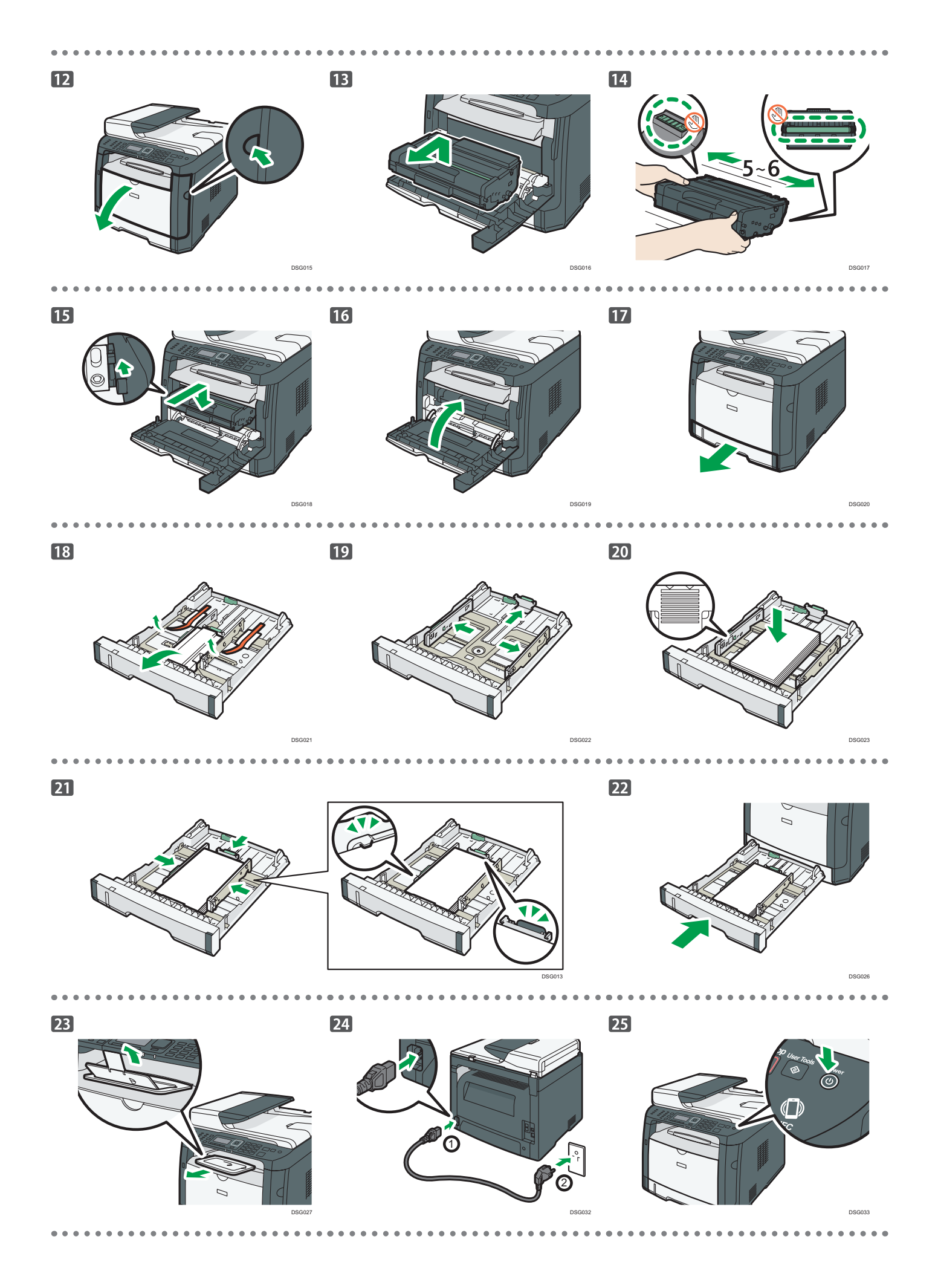

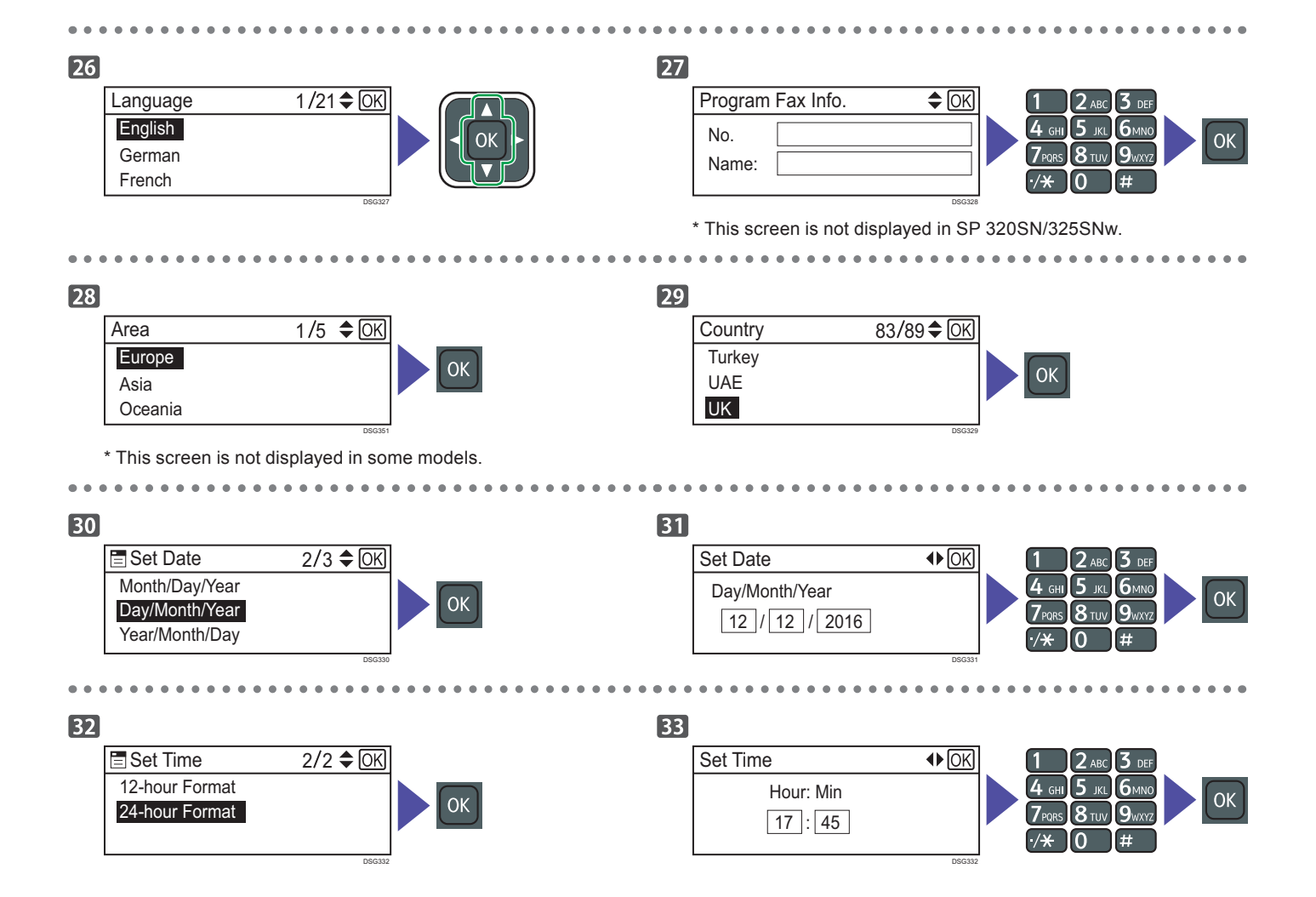

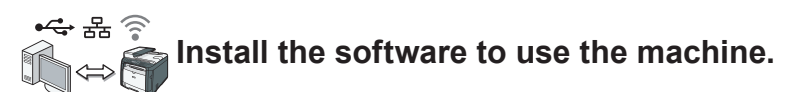

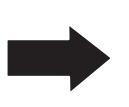

Go to page 4 "Installing the Software". For OS X, see User's Guide in the provided CD-ROM or our website (http://www.ricoh.com/printers/sp310/support/gateway/).

## Check how the computer is connected

Specify how to connect to your computer according to the communication environment of your system.

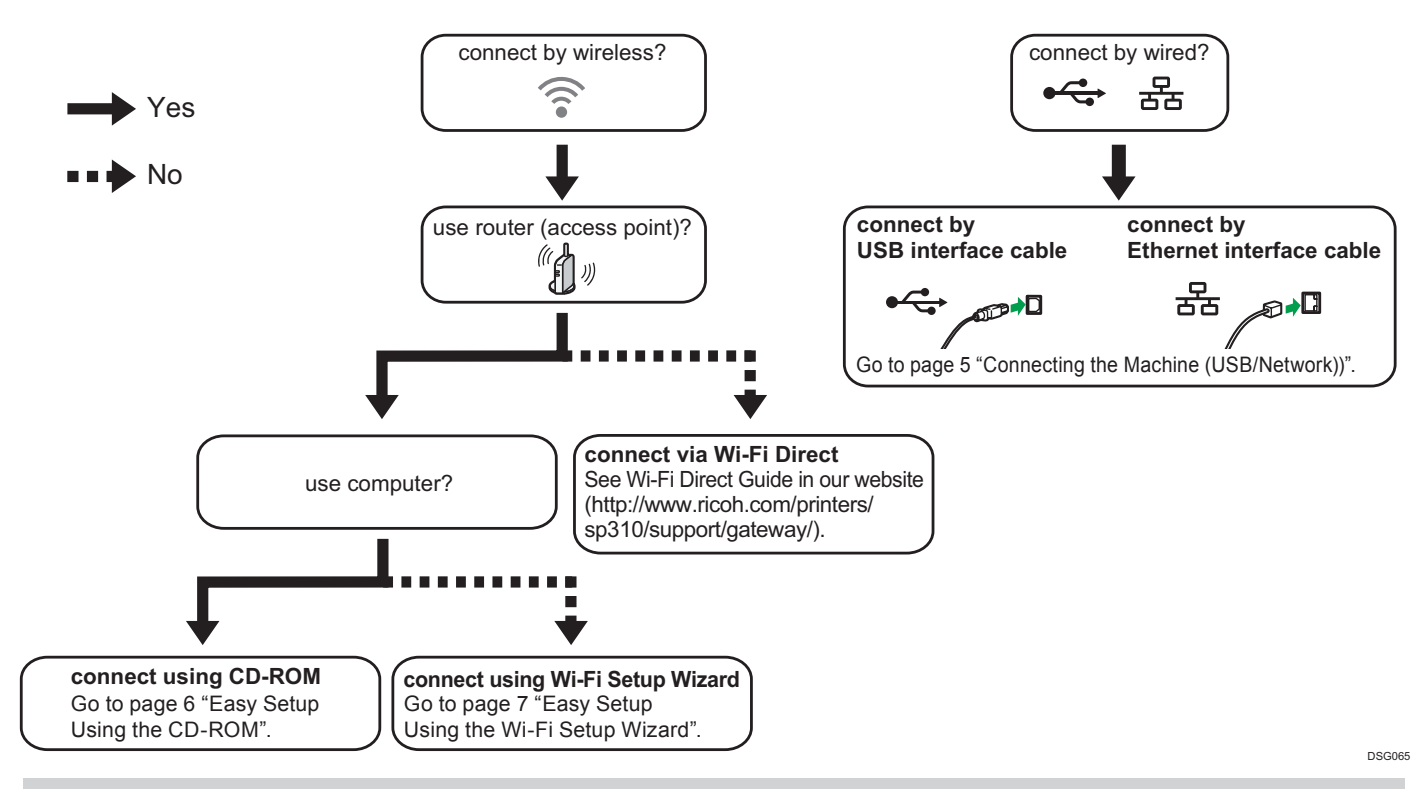

• To connect using the WPS button, go to page 8 "Easy Setup Using the WPS Button".

- To connect using a PIN code, go to page 9 "Easy Setup Using a PIN Code".
- To set up manually, see User's Guide in the provided CD-ROM or our website (http://www.ricoh.com/printers/sp310/support/gateway/).
  When the Wi-Fi Direct function is enabled, a Wi-Fi Direct compliant device is recognized as a router (access point), and direct communication among Wi-Fi Direct-compliant devices becomes possible.

When communicating using the Wi-Fi Direct function, you cannot connect to the Internet at the same time.

## Use the machine from a smart device Android [105

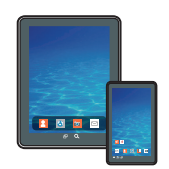

#### How to use the machine from a smart device

For information about using the machine from a smart device, see the following website or scan the following QR code from your smart device.

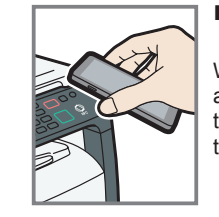

## How to use the NFC tag (Android smart devices only)

When using Android smart devices, download and install the RICOH SP 300 series SOM from the following website or QR code, and then touch the NFC tag on the machine with the device.

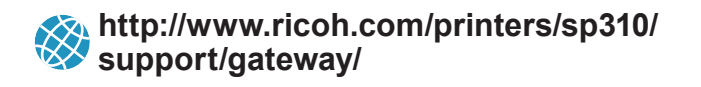

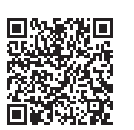

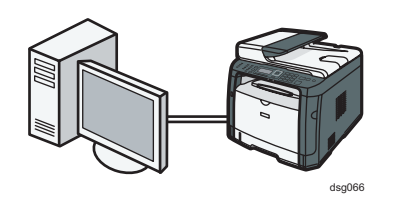

#### Note

The following items are necessary to set up a wired connection.

- USB interface cable or Ethernet interface cable
- CD-ROM supplied with the machine

#### 1. Turn on your computer.

2. Insert the provided CD-ROM into the CD-ROM drive of the computer.

If your computer does not have a CD-ROM drive, download a setup file from our website (http://www.ricoh.com/printers/sp310/ support/gateway/).

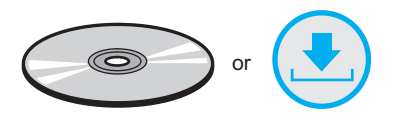

#### 3. Click [Quick Install].

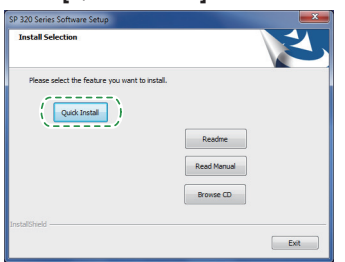

4. The software license agreement appears in the [Software License Agreement] dialog box. After reading the agreement, click [Yes].

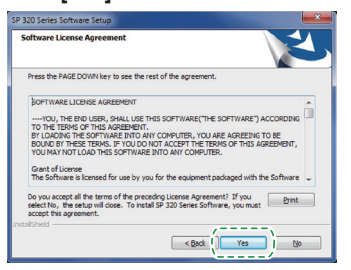

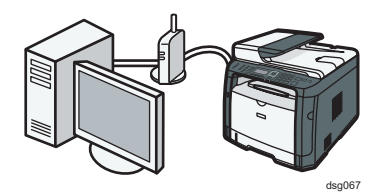

5. Select [USB Connection] or [Network Connection] according to communication environment or your device.

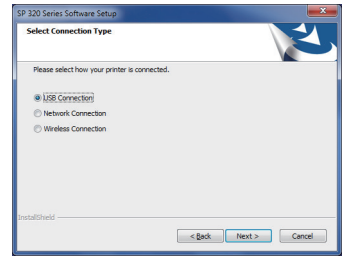

- 6. Follow the instructions in the setup wizard.
- Click [Finish] in the [Setup Complete] dialog box. If the installer prompt you to restart Windows, reboot your computer.

| SP 320 Series Software Setup |                                                                                                    |
|------------------------------|----------------------------------------------------------------------------------------------------|
| ئ                            | Setup Complete<br>Setup has completed. The selected SP 320 Series Software<br>components have been installed successfully. |
|                              | Out, (Finish) to exit the setup program.                                                                                   |
| < Back (Finish Cancel        |                                                                                                    |

Setup is completed.

## Connecting the Machine via Wi-Fi (SP 325 series only)

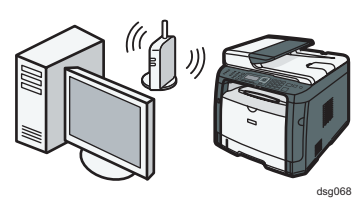

### Easy Setup Using the CD-ROM

#### Note

The following items are necessary to set up a wireless connection.

- USB interface cable or Ethernet interface cable
- Router (access point)
- CD-ROM supplied with the machine

#### 1. Turn on your computer.

Insert the provided CD-ROM into the CD-ROM drive of the 2. computer.

If your computer does not have a CD-ROM drive, download a setup file from our website (http://www.ricoh.com/printers/sp310/ support/gateway/).

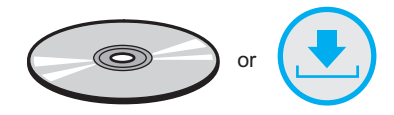

#### Click [Quick Install]. 3.

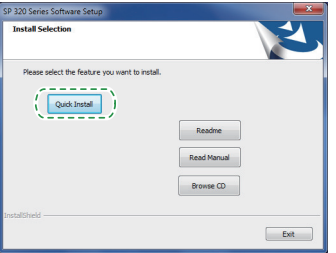

The software license agreement appears in the [Software 4. License Agreement] dialog box. After reading the agreement, click [Yes].

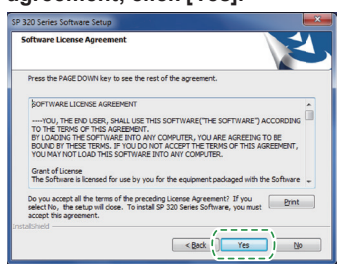

Select [Wireless Connection]. 5.

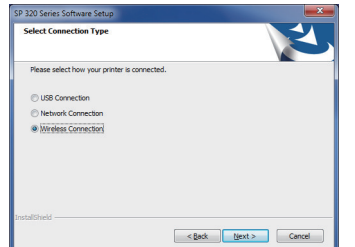

- Follow the instructions in the setup wizard. 6.
- Click [Finish] in the [Setup Complete] dialog box. If the 7. installer prompt you to restart Windows, reboot your computer.

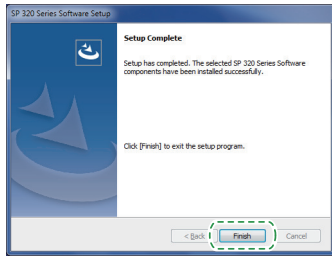

Setup is completed.

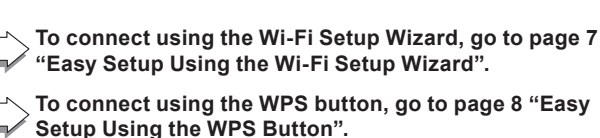

"Easy Setup Using the Wi-Fi Setup Wizard".

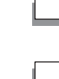

To connect using the WPS button, go to page 8 "Easy Setup Using the WPS Button".

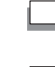

To connect using a PIN Code, go to page 9 "Easy Setup Using a PIN Code".

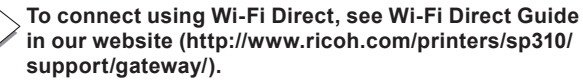

### Easy Setup Using the Wi-Fi Setup Wizard

#### Note

The following item is necessary to set up a wireless connection.

- connection
- Router (access point)

#### **Checking the SSID and Encryption key**

The SSID and Encryption key for the router (access point) may be printed on a label affixed to the router (access point). For details about the SSID and Encryption key, refer to the router (access point) manual.

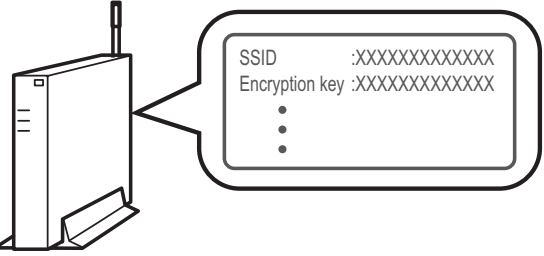

DSG099

Confirm the SSID and Encryption key, and write them down on the blank space as shown below. SSID:

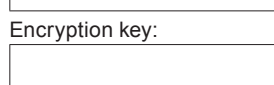

#### **Configuring Settings Using the Control Panel**

#### 🔁 Important

- Before doing the following procedure, install the printer driver according to the procedure on page 5 "Connecting the Machine (USB/Network)".
- Make sure the Ethernet cable is not connected to the machine.
- 1. Check that the router (access point) is working correctly.

#### 2. Press the [User Tools] key.

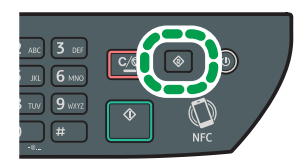

3. Press the [▼] or [▲] key to select [Network Settings], and then press the [OK] key.

| User Tools          | 9/10 <b>≑</b> OK |
|---------------------|------------------|
| Tray Paper Settings |                  |
| Network Settings    |                  |
| Print List/Report   |                  |

 If you are requested to enter a password, enter the password using the number keys, and then press the [OK] key.

A password for accessing the [Network Settings] menu can be specified in [Admin. Tools Lock] under [Admin. Tools] menu.

5. Press the [▼] or [▲] key to select [Wi-Fi], and then press the [OK] key.

| Network Settings   | 2/4 🗢 OK |
|--------------------|----------|
| Ethernet           |          |
| Wi-Fi              |          |
| IPv4 Configuration |          |

6. Select [Wi-Fi Enable], and then press the [OK] key.

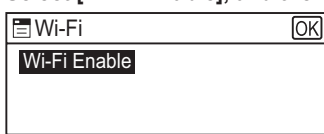

 Press the [▼] or [▲] key to select [Enable], and then press the [OK] key.

| 🗏 Wi-Fi Enable | OK |
|----------------|----|
| Disable        |    |
| Enable         |    |
|                |    |

- 8. Press the [User Tools] key to return to the Initial screen.
- 9. Wait until the machine restarts.
- 10. Press the [User Tools] key.

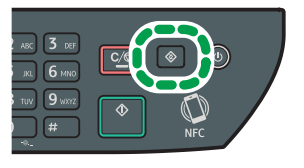

11. Press the [▼] or [▲] key to select [Wi-Fi Setup Wizard], and then press the [OK] key.

| 🖃 User Tools        | 9/11 <b>\$</b> OK |
|---------------------|-------------------|
| Tray Paper Settings |                   |
| Wi-Fi Setup Wizard  |                   |
| Network Settings    |                   |

12. If you are requested to enter a password, enter the password using the number keys, and then press the [OK] key.

A password for accessing the [Wi-Fi Setup Wizard] menu can be specified in [Admin. Tools Lock] under [Admin. Tools] menu.

- Press the [♥] or [▲] key to select SSID of the router (access point) from the searched SSID list, and then press the [OK] key.
- 14. Enter the encryption key using the number keys, and then press the [OK] key.

| Password            |        |
|---------------------|--------|
| Key :               |        |
| (8-63 chars/64 hex) |        |
| WPA2-PSK            |        |
|                     | DSG353 |

- As the passphrase, you can enter either 8 to 63 ASCII characters (0x20-0x7e) or 64 hexadecimal digits (0-9, A-F, a-f).
- For details about checking the encryption key, see "Checking the SSID and Encryption key".

#### 15. Press the [OK] key.

#### 16. Check the result.

Connection has succeeded:

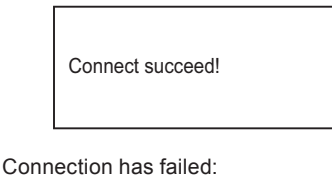

Connect failed!

Check the configuration for the router (access point), and then
try the connection again.

#### 17. Configuring the Wi-Fi settings is complete.

#### Easy Setup Using the WPS Button

#### Comportant 🗋

- Before doing the following procedure, install the printer driver according to the procedure on page 5 "Connecting the Machine (USB/Network)".
- Make sure the Ethernet cable is not connected to the machine.
- In Steps 16 to 17, configure each setting within two minutes.

#### Vote

The following item is necessary to set up a wireless connection.

Router (access point)

- 1. Check that the router (access point) is working correctly.
- 2. Press the [User Tools] key.

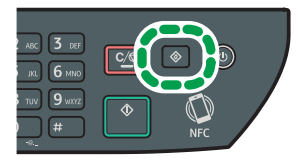

3. Press the [♥] or [▲] key to select [Network Settings], and then press the [OK] key.

| 🗄 User Tools        | 9/10 <b>\$</b> OK |
|---------------------|-------------------|
| Tray Paper Settings |                   |
| Network Settings    |                   |
| Print List/Report   |                   |

 If you are requested to enter a password, enter the password using the number keys, and then press the [OK] key.

A password for accessing the [Network Settings] menu can be specified in [Admin. Tools Lock] under [Admin. Tools] menu.

 Press the [▼] or [▲] key to select [Wi-Fi], and then press the [OK] key.

| Network Settings   | 2/4 🗢 OK |
|--------------------|----------|
| Ethernet           |          |
| Wi-Fi              |          |
| IPv4 Configuration |          |

6. Select [Wi-Fi Enable], and then press the [OK] key.

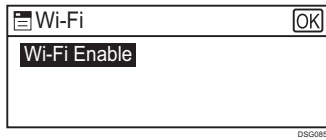

7. Press the [▼] or [▲] key to select [Enable], and then press the [OK] key.

| 🗄 Wi-Fi Enable | OK |
|----------------|----|
| Disable        |    |
| Enable         |    |
|                |    |

- 8. Press the [User Tools] key to return to the Initial screen.
- 9. Wait until the machine restarts.
- 10. Press the [User Tools] key.

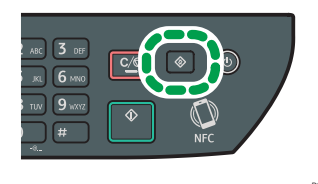

 Press the [♥] or [▲] key to select [Network Settings], and then press the [OK] key.

| 🗄 User Tools       | 10 /11 🗢 OK |
|--------------------|-------------|
| Wi-Fi Setup Wizard |             |
| Network Settings   |             |
| Print List/Report  |             |

 If you are requested to enter a password, enter the password using the number keys, and then press the [OK] key.

A password for accessing the [Network Settings] menu can be specified in [Admin. Tools Lock] under [Admin. Tools] menu.

 Press the [♥] or [▲] key to select [Wi-Fi], and then press the [OK] key.

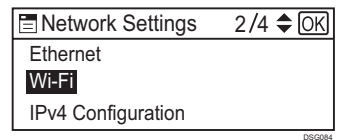

14. Press the [♥] or [▲] key to select [WPS], and then press the [OK] key.

| 🚍 Wi-Fi            | 6/7 🗢 OK |
|--------------------|----------|
| Current Connection |          |
| Input SSID         |          |
| WPS                |          |
|                    | DSH049   |

 Press the [♥] or [▲] key to select [PBC], and then press the [OK] key.

| 🗄 WPS Type | 1/2 🗢 OK |
|------------|----------|
| PBC        |          |
| PIN        |          |
|            |          |

16. Press [Yes].

| PBC     |           |     |
|---------|-----------|-----|
| WPS PBC | Connect ? |     |
|         |           |     |
| Yes     | No        | ]   |
|         |           | Dec |

"Please push the [AP] within 2 minutes" appears, and the machine starts to connect in PBC method.

17. Press the WPS button on the router (access point) within two minutes.

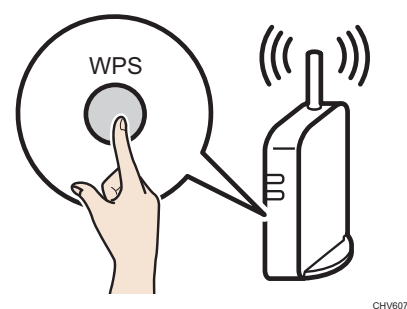

 For details about how to use the WPS button, refer to the manuals for the router (access point).

#### 18. Check the result.

Connection has succeeded:

| PBC              |      |
|------------------|------|
| Connection to AP |      |
| has Succeeded    |      |
|                  | EXIT |

 Press [EXIT] to return to the screen displayed in Step 15, and then press the [User Tools] key to return to the initial screen.

Connection has failed:

| PBC                         |      |
|-----------------------------|------|
| Connection to AP has Failed |      |
|                             | EXIT |

• Press [EXIT] to return to the screen displayed in Step 15. Check the configuration for the router (access point), then try the connection again.

19. Configuring the Wi-Fi settings is complete.

### Easy Setup Using a PIN Code

#### 🔁 Important

- Before doing the following procedure, install the printer driver according to the procedure on page 5 "Connecting the Machine (USB/Network)".
- Make sure the Ethernet cable is not connected to the machine.
- In Steps 18 to 20, configure each setting within two minutes.

#### Vote

- To establish a connection using the PIN code, use a computer that is connected to the router (access point).
- The following item is necessary to set up a wireless connection.
  - Router (access point)
- 1. Check that the router (access point) is working correctly.
- 2. Open the PIN code configuration window (web page) for the router (access point) on your computer.

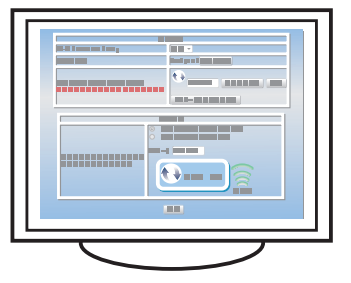

3. Press the [User Tools] key.

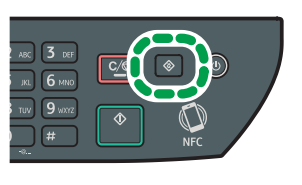

4. Press the [♥] or [▲] key to select [Network Settings], and then press the [OK] key.

| E User Tools        | 9/10 <b>≑</b> OK |
|---------------------|------------------|
| Tray Paper Settings |                  |
| Network Settings    |                  |
| Print List/Report   |                  |

5. If you are requested to enter a password, enter the password using the number keys, and then press the [OK] key.

A password for accessing the [Network Settings] menu can be specified in [Admin. Tools Lock] under [Admin. Tools] menu.

 Press the [▼] or [▲] key to select [Wi-Fi], and then press the [OK] key.

| Network Settings   | 2/4 🗢 OK |
|--------------------|----------|
| Ethernet           |          |
| Wi-Fi              |          |
| IPv4 Configuration |          |

7. Select [Wi-Fi Enable], and then press the [OK] key.

| 🚍 Wi-Fi      | OK |
|--------------|----|
| Wi-Fi Enable |    |
|              |    |
|              |    |
|              |    |

 Press the [▼] or [▲] key to select [Enable], and then press the [OK] key.

| 🚍 Wi-Fi Enable | OK |
|----------------|----|
| Disable        |    |
| Enable         |    |
|                |    |

- 9. Press the [User Tools] key to return to the Initial screen.
- 10. Wait until the machine restarts.
- 11. Press the [User Tools] key.

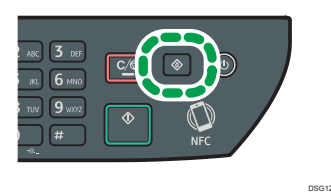

12. Press the [♥] or [▲] key to select [Network Settings], and then press the [OK] key.

| 🗄 User Tools       | 10 /11 🗢 OK |
|--------------------|-------------|
| Wi-Fi Setup Wizard |             |
| Network Settings   |             |
| Print List/Report  |             |
|                    | 000003      |

13. If you are requested to enter a password, enter the password using the number keys, and then press the [OK] key.

A password for accessing the [Network Settings] menu can be specified in [Admin. Tools Lock] under [Admin. Tools] menu.

14. Press the [▼] or [▲] key to select [Wi-Fi], and then press the [OK] key.

| Network Settings   | 2/4 🗢 OK |
|--------------------|----------|
| Ethernet           |          |
| Wi-Fi              |          |
| IPv4 Configuration |          |

 Press the [♥] or [▲] key to select [WPS], and then press the [OK] key.

| 🚍 Wi-Fi            | 6/7 🗢 OK |
|--------------------|----------|
| Current Connection |          |
| Input SSID         |          |
| WPS                |          |

 Press the [♥] or [▲] key to select [PIN], and then press the [OK] key.

| WPS Type | 2/2 🗢 OK |
|----------|----------|
| PBC      |          |
| PIN      |          |

17. Check the PIN code.

| PIN       |       |  |  |  |
|-----------|-------|--|--|--|
| PIN Code: |       |  |  |  |
| XXXXXXXX  |       |  |  |  |
| Connect   | Abort |  |  |  |

Write down the PIN code in case you might forget it.

 Enter the machine's PIN code (8 digits) on the router (access point)'s web page.(The web page accessed in Step 2)

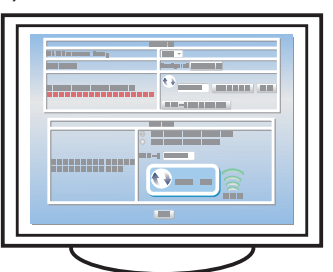

19. Execute WPS (PIN system) from the router (access point)'s web page.

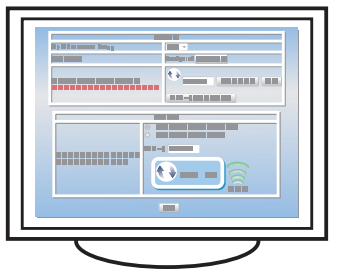

#### 20. Press [Connect].

| PIN                  |       |   |
|----------------------|-------|---|
| PIN Code:<br>XXXXXXX | х     |   |
| Connect              | Abort | 7 |

"Please wait for 2 minutes" appears and connecting with PIN method starts.

#### 21. Check the result.

Connection has succeeded:

| PIN                            |      |
|--------------------------------|------|
| Connection to AP has Succeeded |      |
|                                | EXIT |

 Press [EXIT] to return to the screen displayed in Step 16, and then press the [User Tools] key to return to the initial screen.

#### Connection has failed:

| PIN              |      |
|------------------|------|
| Connection to AP |      |
| has Failed       |      |
|                  | EXIT |

- Press [EXIT] to return to the screen displayed in Step 16. Check the configuration for the router (access point), then try the connection again.
- 22. Configuring the Wi-Fi settings is complete.

# 3. Scan/FAX and other settings

|            | P Hard Street Hear                                                                                                    |
|------------|----------------------------------------------------------------------------------------------------|
| User Guide |                                                                                                    |
|            |                                                                                                    |
|            | to a figure                                                                                                    |
|            | Andrea and Andreas and Andreas and Andre |
|            |                                                                                                    |
|            |                                                                                                    |
| •          |                                                                                                    |
|            | An experiment operation for our local field of headershifter<br>and provide the                                                                                                    |

#### ■ For those using the scanner features for the first time For information about specifying the initial scan settings, see "What You Can Do with the Scanner Function", User's Guide in the provided CD-ROM or our website (http://www.ricoh.com/printers/sp310/

For those using the fax features for the first time

For information about specifying the initial fax settings, see "Initial Setup", Initial Guide for FAX.

# How to purchase consumables

support/gateway/).

For information about consumables, see the following website or scan the following QR code from your smart device.

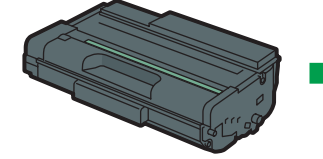

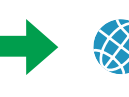

http://www.ricoh.com/printers/ sp310/support/gateway/

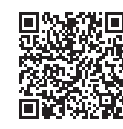

#### Trademark

Android is a trademark of Google Inc.

IOS is a trademark or registered trademark of Cisco in the U.S. and other countries and is used under license.

Wi-Fi, Wi-Fi Direct, Wi-Fi Protected Setup, WPA, Wi-Fi Protected Access, WPA2, and Wi-Fi Protected Access 2 are registered trademarks of Wi-Fi Alliance.

Linux is a registered trademark of Linus Torvalds in the United States and other countries.

Mac OS is a trademarks or registered trademarks of Apple Inc., in the United States and other countries.

Microsoft<sup>®</sup>, Windows<sup>®</sup>, Windows Server<sup>®</sup> and Windows Vista<sup>®</sup> are either registered trademarks or trademarks of Microsoft Corporation in the United States and/or other countries/regions.

Red Hat and Red Hat Enterprise Linux are trademarks of Red Hat, Inc., registered in the United States and other countries.

SUSE is a registered trademark of SUSE Linux AG.

SUSE and openSUSE are registered trademarks of Novell, Inc.

Ubuntu and Canonical are registered trademarks of Canonical Ltd.

Other product names used in this manual are for identification purposes only and may be trademarks of their respective companies.

We do not have any or all rights to these marks.

All Microsoft product screenshots are reprinted with permission from the Microsoft Corporation.

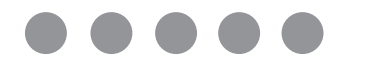

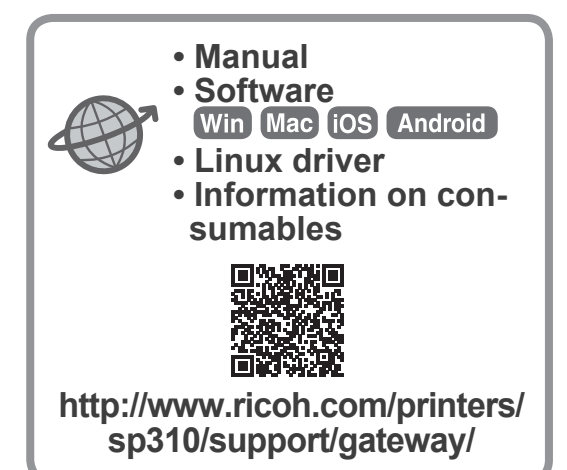